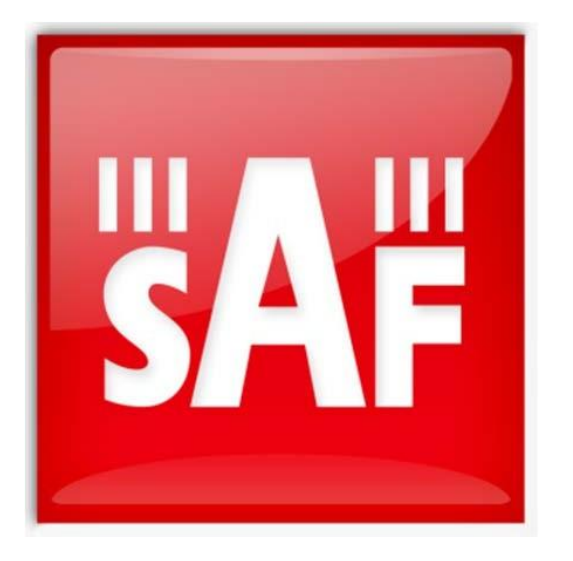

# SAF 路径计算器 用户指南V1.0

#### 概览

本用户指南介绍了SAF Tehnika专有的路径计算器-一种点对点无线电链路计算工具,旨在计算 各种参数,对于规划和安装数字微波数据传输系统至关重要,例如...链路可用性、衰落裕度、接 收信号电平等。本指南分为三个步骤,并附有图片和评论。

路径计算器协助系统设计师选择具有适当规格的设备,考虑气候条件、必要的链路容量和可用的 站点坐标。路径计算器提供了在广泛的工作频率、设备配置选项和操作参数之间进行选择的机 会,以建立可靠和高效的数据传输。

路径计算器是基于ITU-R建议P.530-11,并被设计为一个网络工具。基于Web的路径计算器取代了以前在Microsoft Excel中实现的路径计算器版本。

在进行计算之前,应事先知道一些参数值:

- 天线位置或地点地理坐标之间的距离
- 地面以上的天线高度
- 所需链路能力
- 所需频率和信道带宽
- 确认LoS (视线) 和菲涅尔区余隙

当计算完成后,可以判断所选择的参数(链路可用性、**衰落**裕度、接收信号电平等)。确保必要的系统性能,考虑到客户的需求。如果客户要求更好的可用性或衰**落**裕度,则可以选择不同的天线或天线尺寸、信道带宽、调制、无线电输出功率或不同的工作频率,从而实现所需的参数值。

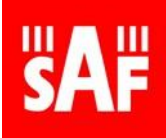

### 第一步-创建项目

Create new project

Measurement system: Metric

Coordinate system: Deg/min/sec

Project name:

Link Name:

Test\_Project

SiteA - SiteB

<u>https://www.saftehnika.com/PathCalc/calculator.php</u> 打开路径计算器()并单击"+"按钮开始一个 新项目。

| SAF Path Calcu               | lator | ? |
|------------------------------|-------|---|
| Project<br>No projects found | 1     | 5 |
| 2 3 4                        |       |   |

6

7 7

. 8

9

- 从可用列表中选择。
- 2 创建新项目。

1

- 3 编辑选定的项目。
- 4 删除选中的项目。
- 5 显示ITU-R建议列表,然后参考 路径计算器。

一个新的窗口将被打开。填写字段并单击"创建"。这将创建一个新的项目与单一的无线电链路。

Create Cancel

×

- 6 输入项目名称。
- 7 选择项目的测量系统。
- 8 选择项目的坐标系。
- 9 输入无线电链路名称。

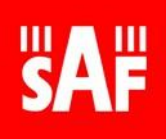

# 第二步-建立联系

创建项目时,路径计算器页面将显示默认链接的设置和结果。为了创建自定义链接,您需要输入 您的特定值,并从下拉列表中做出适当的选择。

创建与路径计算器的链接是简单的,但下面给出了每个字段的简要描述。

| Project    |         |     | Address: Enter your address                 | 6 |
|------------|---------|-----|---------------------------------------------|---|
| Test_Proje | ect     | •   | GPS: 56 58 43.03 N V 24 6 56.78 E V         |   |
| -          | · •     |     | Antenna height: 20 m                        |   |
| + 🖌        |         |     | Elevation: 5 m ASL                          |   |
|            |         |     | Address: Enter your address                 | ) |
| Links      | 1       | ADD | GPS: 56 55 25.03 N ▼ 24 6 58.91 E ▼         |   |
|            |         |     | Antenna height: 10 m                        |   |
| SiteA -    | SiteB - |     | Elevation: 2 m ASL                          |   |
|            |         | Ê : | 60% of 1st Fresnel Zone<br>1st Fresnel Zone | 7 |
| 2          | 3 4     | 5   | 25                                          |   |
| -          |         | -   | 21                                          |   |
|            |         |     | 17 Noroboom                                 |   |
|            |         |     | - according                                 |   |
|            |         |     | 13                                          |   |
|            |         |     | 8                                           |   |
|            |         |     |                                             |   |
|            |         |     |                                             | Δ |
|            |         |     |                                             |   |
|            |         | n   | n                                           |   |

- 1 为选定的项目添加链路。
- 2 编辑链路的名称。
- 3 生成并共享所选链路的超链接。
- 4 下载PDF格式的链路计算报告。
- 5 删除选中的链路。
- 6 输入"A"和"B"站点信息。
  - 地址-谷歌地图地址,以防精确坐标未知。
  - GPS全球定位系统-现场坐标。

如果使用"十进度"格式,则北半球和东半球标记为正(+),而南半球和西半 球标记为负(-)。

- 天线高度-地面以上的高度。
- 海拔-现场地面海拔高度。
- **7** 剖面视图。
  - 地面概况是基于谷歌地图API数据。
  - 第一菲涅尔区100%和60%区域显示。

路径计算器不包括由于障碍物而造成的衍射损耗,因此有必要对菲涅耳区 60%的间隙进行直观评估。

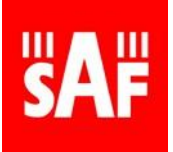

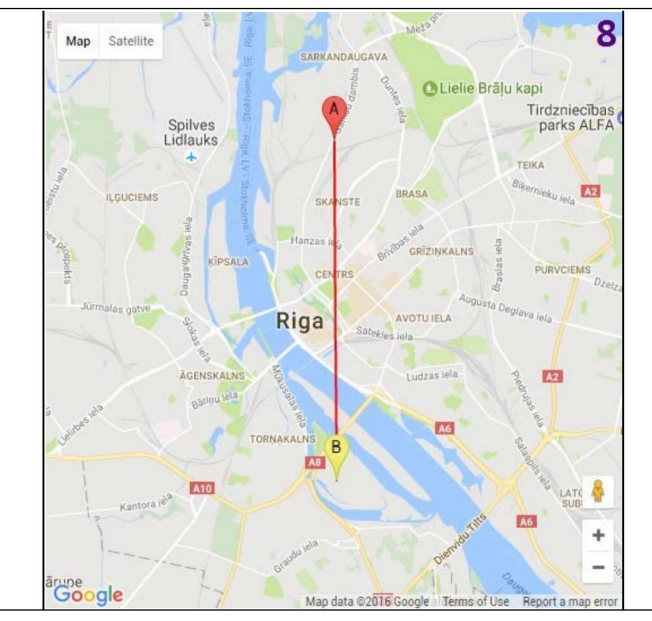

- 8 顶视图。此视图投影在嵌入式谷歌地图上。以下是一些有用的建议:
  - 通过手动拖动站点标记来更改站点坐标。
  - 切换到"卫星"视图,以直观地找到站点(塔/建筑/等),并更精确地放置标记。
  - 单击"剖面视图"中的某个链接-地面海拔将显示在顶部视图地图上。

| Distance:6.1 km <sup>9</sup>                               | Rain rate (mm/h) 12 55  | 014 |
|------------------------------------------------------------|-------------------------|-----|
| 60% of the 1st Fresnel zone is not clear from obstructions | Annual temperature (C°) | 015 |

- 9 两个站点之间的距离。
- 10 手动输入距离,但请注意站点"B"坐标将被更改。
- 11 地面菲涅耳区障碍物指示。当第1菲涅耳区60%的内部有障碍物时,接收到的信号将 变弱。这必须进行可视化监控,因为路径计算器在计算RSL (dBm)时没有考虑衍射损 耗。适应症:
  - "60% of the 1st Fresnel zone..."-阻挡到第一菲涅耳区的内部60%。
  - "1st Fresnel zone…"阻档到第一菲涅耳区。
  - No indication-表明第一个菲涅尔区是明晰的。
- 12 进入入区域降雨率... 此值可在降雨率参考资料(14)或ITU-R P.837-4建议中查找。请注意,这种降雨率不等于广泛使用的月平均(mm/h)或年降水量(mm)..
- 13 进入区域温度。此值可在温度参考资料(15)中查找。
- 14 <u>降雨率参考</u>。
- 15 <u>温度参考。</u>

| Hardware 16          |                                  |           | Configuration 17        |                      |                                       |
|----------------------|----------------------------------|-----------|-------------------------|----------------------|---------------------------------------|
| Version              | 1+0                              | ¥ 🗸       | Channel bandwidth (MHz) | 7 (ETSI)             | ٠                                     |
| Select product       | Integra                          | •         | Radio modulation        | 16QAM                | • 🗸                                   |
| Frequency (GHz)      | 11                               | •         | Operational mode        | Strong FEC           | • 🗸                                   |
| Antenna manufacturer | Andrew                           | •] 🗸      | Capacity (Mbps)         | 16                   | Max: 474                              |
| Antenna diameters    | Antenna A                        | Antenna B |                         |                      | Wiax. 414                             |
|                      | 0.9m • 0.9m<br>38.4 dBi 38.4 dBi | 0.9m • •  | Power (dBm)             | Standard power radio | •                                     |
|                      |                                  |           | Transmitter power (dBm) | [1                   | •                                     |
|                      |                                  |           | Losses (dB)             | 0                    | · · · · · · · · · · · · · · · · · · · |

- 16 选择你的硬件。
  - 版本-热备用保护或频率/空间分集。
  - 选择要使用的产品-SAF产品。
  - 频率(GHz)-工作频率。
  - 天线制造商-选择天线品牌。所有可能的选择是:集成的,安德鲁, LEAXArkivator,通宇,RFS,格兰特,支尔格,空中和RSA10Y。可用选项将取决 于所选择的无线电产品。
  - **天线直径-范围从0.3米到4.6米。** 天线增益将随着大小和制造商的选择而变化。
- 17 配置你的链路。
  - 信道带宽(MHz)-范围从0.25MHz到112MHz。它是根据当地监管机构的许可证 选择的。更宽的带宽可以实现更高的容量。
  - 无线电调制-范围从4QAM到2048QAM。建议设计一个尽可能高调制的链路, 考虑ACM(自适应编码和调制)在较低调制下的可用性。

**\İ**/

ACM对Integra/S/W/WS/G/GS、CFIPLumina、CFIPPhoeniX、CFIPPhoeniXC、 CFIP Marathon II、CFIP-106/108和免费里程17/24无冲击。

- 操作模式-前向纠错(FEC)的优化。强FEC将优化更好的灵敏度(因此连接稳定性),弱FEC-更高的容量。
- 容量(Mbps)-表示根据带宽、调制和FEC操作模式选择的链路容量,超出所选产品的最大可用范围。
- 电源-从标准、高功率或非常高功率无线电选项中选择(如果可用于选定的产品)。
- 发射机功率(dBm)-选择发射机输出功率。损耗(dB
- )-输入任何必须包括在内的额外损耗。

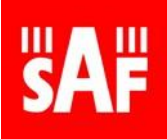

# 第三步-取得成果

在输入链路信息后,选择硬件和配置,计算出的接收信号电平将显示在信号质量部分。单击"计 算"以获得更详细的链路性能结果。

|                   | Threshold      | Results |   |
|-------------------|----------------|---------|---|
| RSL (dBm)         | -86.5 <b>1</b> | -51.28  | 2 |
| RSSI (V)          |                | 0.77    | 3 |
| Fade margin (dBm) |                | 35.22   | 4 |
| EIRP (dBm)        |                | 39.4    | 5 |

1 接收信号电平RSL阈值(d Bm)。这显示了这种无线电、带宽和调制的最低可接受信号电平。

- 2 接收信号电平RSL(d Bm)。 这是计算出的信号电平。
- **3** RSSI(V)值对应于计算的接收信号电平.使用连接到RSSI端口的电压表/测高仪进行精确的 天线对准是必要的。
- 4 衰落裕度(dB)是RSL阈值与RSL计算值的差值。
- 5 EIRP(dBm)是系统的有效全向辐射功率。 它取决于发射机功率、线路损耗和天线增益。

| Availability                                         |          |            |  |
|------------------------------------------------------|----------|------------|--|
|                                                      | Vertical | Horizontal |  |
| Annual multipath<br>availability (%) 6               | 100      | 100        |  |
| Annual rain availability<br>(%) 7                    | 100      | 100        |  |
| Annual multipath + rain<br>availability (%) <b>8</b> | 100      | 100        |  |
| Unavailability time per year (HH:MM) 9               | 0:00     | 0:00       |  |

此表给出了垂直极化和水平极化情况下的计算链路可用性。年可用性是指链路在一年中由于降雨衰减、多径效应或两者兼而有之而没有经历中断的时间百分比。

- 6 只考虑多径效应引起的宕机..
- 7 仅考虑因降雨衰减引起的停机..
- 8 考虑了多径效应和降雨衰减引起的损耗。
- 9 由于降雨衰减或多径效应,一年中的总停运时间。

| Availability per Modulation 10 |                   |                     |                           |                          |                       |
|--------------------------------|-------------------|---------------------|---------------------------|--------------------------|-----------------------|
| Modulation                     | Capacity,<br>Mbps | TX<br>power,<br>dBm | Availability<br>vert. (%) | Availability<br>hor. (%) | Fade<br>margin,<br>dB |
| 4QAM<br>Strong FEC             | 8                 | 26                  | 100                       | 100                      | 66.72                 |
| 16QAM<br>Strong FEC            | 16                | 25                  | 100                       | 100                      | 59.22                 |
| 32QAM<br>Strong FEC            | 20                | 24                  | 100                       | 100                      | 55.22                 |
| 64QAM<br>Strong FEC            | 27                | 23                  | 100                       | 100                      | 51.22                 |
| 128QAM<br>Strong FEC           | 33                | 23                  | 100                       | 100                      | 47.22                 |
| 256QAM<br>Strong FEC           | 39                | 22                  | 100                       | 100                      | 43.22                 |
| 256QAM<br>Weak FEC             | 41                | 22                  | 100                       | 100                      | 41.22                 |

**10** 此表给出了所有可用调制的链路性能结果。这在使用ACM函数时特别有用。除了链路性能外,还显示了最高传输功率(dBm)和链路容量(Mbps)。

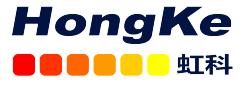

如有任何问题,欢迎联系SAF中国授权代理商-广州虹科电子科技有限公司 电话021-67283707,手机136 7167 1424,邮箱:wff@hkaco.com, QQ:3295868532, 网站:https://hongsat.com/